## How to Register in The Educator Application and Certification Hub (TEACH)

The Maryland State Department of Education has launched a new certification hub called TEACH. All teachers are required to register in the new system to set up their account. To register, log on to <a href="https://certificationhub.msde.maryland.gov">https://certificationhub.msde.maryland.gov</a>.

## 1. Click Register Now.

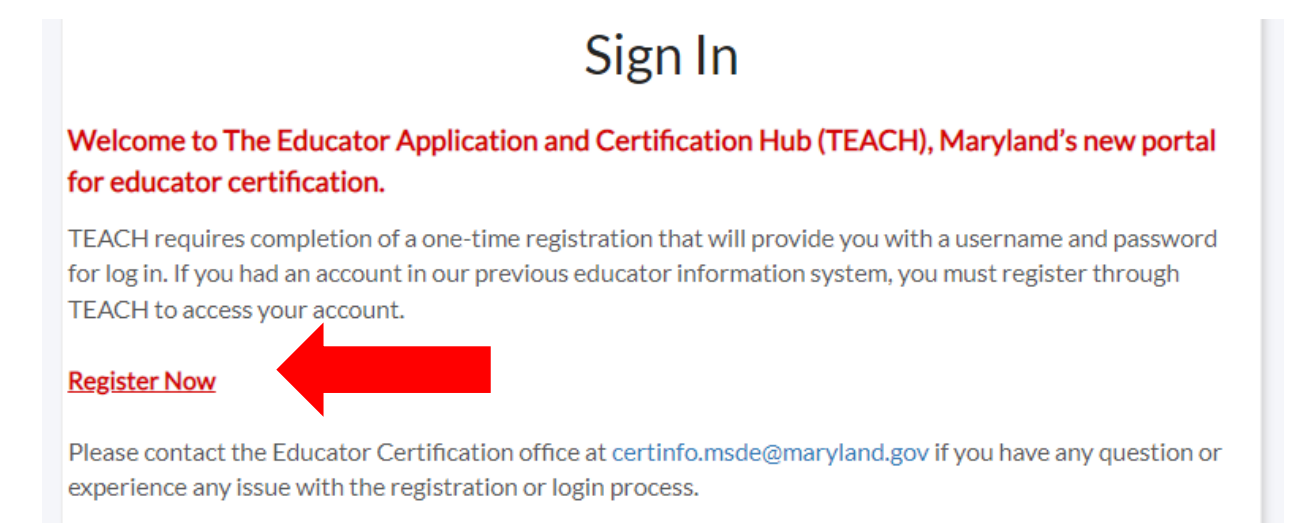

2. Complete the required sections. Use a **PERSONAL email address** for your account.

| Registration                                                              |  |
|---------------------------------------------------------------------------|--|
| irst Name (required)                                                      |  |
| First Name                                                                |  |
| tiddle Name (required)                                                    |  |
| Middle Name                                                               |  |
| I do not have a middle name                                               |  |
| ast Name (required)                                                       |  |
| Last Name                                                                 |  |
| ate of Birth (required)                                                   |  |
| MM/DD/YYYY                                                                |  |
| SN (required)                                                             |  |
| Last 4 of SSN                                                             |  |
| I do not have a Social Security Number                                    |  |
| mail Address (required)                                                   |  |
| Email Address                                                             |  |
| Confirm Email Address (required)                                          |  |
| Confirm Email Address                                                     |  |
| Lell Phone (required)                                                     |  |
|                                                                           |  |
| Opt out of receiving text message notification. Messaging rates may apply |  |
|                                                                           |  |
| Submit Registration                                                       |  |
| Click here to go to the Log In page                                       |  |

3. Check your email for the temporary password. Click Log In.

## Registration

A temporary password has been sent to your email used during registration. Please login using the password sent in the email.

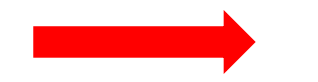

Log In

4. Enter your **User Name** (email used when registered) and **Temporary Password** (sent to email used when registered). Click **Log In**.

| Sign In                                                                                                    |
|----------------------------------------------------------------------------------------------------|
| Welcome to The Educator Application and Certification Hub (TEACH), Maryland's new portal for educator certification.                                                                                                    |
| TEACH requires completion of a one-time registration that will provide you with a username and password for log in. If<br>you had an account in our previous educator information system, you must register through TEACH to access your<br>account. |
| Register Now                                                                                                    |
| Please contact the Educator Certification office at certinfo.msde@maryland.gov if you have any question or experience<br>any issue with the registration or login process.                                                                           |
| User Name (Email)                                                                                                    |
| wcpstestfour@mailtest.inlumon.com                                                                                                    |
| Password                                                                                                    |
| •••••                                                                                                    |
| Forgot password?                                                                                                    |
| Forgot username?                                                                                                    |
|                                                                                                    |
| Log In                                                                                                    |
| Degister                                                                                                    |

5. Change your password. First, enter the Temporary Password into the section labeled Old Password. Next, enter your New Password and confirm the new password. Last, click **Reset Password**.

| Change Password                      |
|--------------------------------------|
| Old Password                         |
| New Password                         |
| Confirm New Password                 |
| Click here to see New Password rules |
| Reset Password                       |

You are now logged into the The Educator Application and Certification Hub (TEACH). This site is where you will access a copy of your teaching certificate, request certificate renewal at the time of renewal, and request to add an endorsement to your teaching certificate.

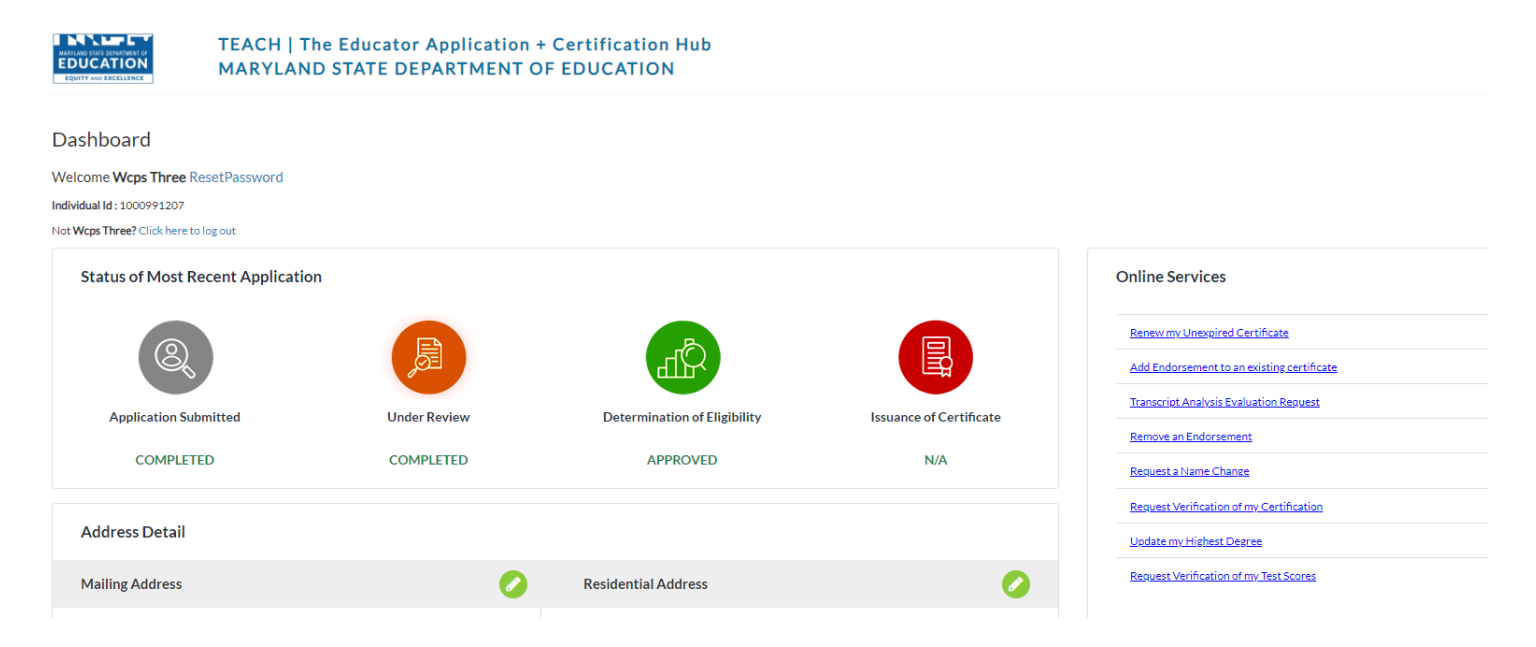